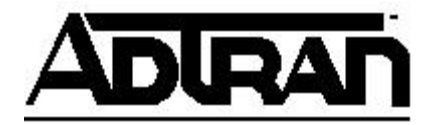

## **Technical Support Note**

## Introduction to Voice Quality Monitoring in n-Command MSP

This technical support note is intended to provide an overview for Voice Quality Monitoring (VQM) in the ADTRAN n-Command MSP server.

ADTRAN's n-Command MSP is a suite of managed services, software, and network productivity tools for ADTRAN devices running ADTRAN Operating System (AOS). The system aids IT administrators in daily network operation and configuration allowing them to quickly adapt to networking changes, make better use of limited resources, and evaluate network performance, and save time and money.

For further reference, VQM documents can be accessed from ADTRAN's Product Knowledge Base (http://kb.adtran.com) for setup, design, and configuration examples:

- Configuring Voice Quality Monitoring (VQM) in AOS (Article #2262)
- Configuring VQM Reporter in AOS for n-Command MSP (Article #3099)

## **Voice Quality Monitoring**

When a call is originated or terminated on an AOS device, a number of statistics are captured and are kept for VQM. The n-Command MSP is the display and functionality of the VQM tool:

*Note:* The correct time server and time zone must be configured, on both the AOS device and the *n*-Command MSP server, to ensure proper VQM statistics.

Warning: To ensure proper communication between the n-Command server and AOS devices, the Network Security Considerations from the n-Command MSP Quick Start Guide should be evaluated.

| Favorites C Adtra | an nCommandMSP-2.1.0 (05/12/10 14:11 (                               | רדס                                                |                              | ✓ Settings                               | Help   Edit account (adtran)   Logout |
|-------------------|----------------------------------------------------------------------|----------------------------------------------------|------------------------------|------------------------------------------|---------------------------------------|
| 2.20C84           | 1d64a5<br>tatistics Backup Files                                     | _                                                  | Install Config Force Checkin | Web Interface Refresh VQM                | ← SNMP Alerts ← New Job               |
| General Info      |                                                                      | Firmware Info                                      |                              | Exceptions                               |                                       |
| System Name:      | p00a0c84d64a5                                                        | Running: A2.06.00.SB.E                             |                              | Recent Exceptions: 0                     |                                       |
| Device Type:      | 908e Gen2                                                            | Primary: NONVOL:/T900E2A-/                         | A2-06-00-SB-E.biz            |                                          |                                       |
| Platform:         | Total Access 908e (2nd Gen)                                          | 9.53 MB<br>Backup: NONVOL:/T900E2A-/               | A2-06-00-E.biz               | Network Info<br>DNS Name: p00a0c84d64a5. | bstn.ma.comcast.net                   |
| Part Number:      | 4242908L1                                                            | 9.53 MB                                            |                              | ID Addross 99 57 72 205                  |                                       |
| Description:      | Total Access 908e (2nd<br>Gen), Version:<br>A2.06.00.SB.E, Date: Tue | Auto-Link Info<br>Auto-Link Supported: true        |                              | Device Access Edit                       |                                       |
| Serial Number:    | CFG0770040                                                           | Auto-Link Enabled: true<br>Secure Connection: true |                              | Name:<br>Access Credentials: admin       |                                       |
| Hardware Version: | UNKNOWN                                                              | Last Update: May. 27                               | 7, 10 at 5:16:36 PM          | ID Address: Automati                     |                                       |
| Last Backup Time: | May. 27, 10 at 5:16:54 PM                                            | Next Update: May. 27                               | 7, 10 at 5:21:36 PM          | TP Address: Addomad                      |                                       |
| Uptime:           | 15 Days, 0 Hours, 3 Minutes                                          | System Usage                                       |                              | Port: 443<br>Method: HTTPS               |                                       |
| Contact Interval: | 5 Minutes                                                            | HEAP                                               | 28%                          | Heriout Hittes                           |                                       |
| Location:         | 35 Concord North Reading, MA                                         | NONVOL                                             | 63%                          |                                          |                                       |
| 1. ntact:         | Doug Arsenault                                                       | Processor                                          | 7%                           |                                          |                                       |
| VQM               |                                                                      |                                                    |                              |                                          |                                       |
|                   |                                                                      | ✓ Summary                                          |                              |                                          | ← eth 0/1                             |
| MOS LQ            |                                                                      | Call Quality                                       | MOS LQ                       | Call                                     | Quality                               |
| 5<br>2.5<br>0     | 120<br>80<br>40<br>0                                                 |                                                    | 5<br>2.5<br>0                | 120<br>80<br>40                          |                                       |
| 1 Hour 12 Ho      | urs 1 Day 1 Hour                                                     | 12 Hours 1 Day                                     | 1 Hour 12 Hours 1 Day        | y 1 Hour                                 | 12 Hours 1 Day                        |

- 1. Within n-Command MSP, view VQM statistics on the lower section of the device page
- 2. Click on VQM Statistics to begin viewing Voice Quality statistics

|    | 🚖 Favorites 🦷 🧯 Adtran nComm | nandMSP-2.1.0 (05/12/10 14:11 CI | (דנ            |                |                          |                                    |                  |                     |    |
|----|------------------------------|----------------------------------|----------------|----------------|--------------------------|------------------------------------|------------------|---------------------|----|
|    | Open Tab Dashboard pr        | 00a0c84d64a5                     |                |                |                          | ✓ Settings                         | Help Edit accour | nt (adtran) 🕴 Logou | ıt |
|    | p00a0c84d64                  | la5                              |                | Install Config | Force Checkin Web Interf | face Refresh VQM                   | - SNMP Alerts    | → New Job           | ÷  |
|    | Summary VQM Statistics       | Backup Files                     |                |                |                          |                                    |                  |                     |    |
| 3. | Interfaces                   | P                                |                |                |                          |                                    |                  |                     |    |
| 2  | Loopback                     |                                  |                |                |                          |                                    |                  |                     |    |
|    | eth 0/2                      | 4                                |                |                |                          |                                    |                  |                     |    |
|    | All Interfaces               |                                  |                |                |                          |                                    |                  |                     |    |
|    |                              |                                  |                |                |                          |                                    | _                |                     |    |
|    |                              | в                                |                |                | 4.                       | Time: May 27, 11:4<br>MOS LQ: 2.66 | 2 AM             |                     |    |
|    |                              |                                  |                |                | $\sum$                   | 9                                  |                  |                     | Ξ  |
|    |                              |                                  |                |                |                          |                                    |                  |                     |    |
|    |                              | 2                                |                |                |                          |                                    |                  |                     |    |
|    |                              |                                  |                |                |                          |                                    |                  |                     |    |
|    |                              | 1                                |                |                |                          |                                    |                  |                     |    |
|    |                              |                                  |                |                |                          |                                    |                  |                     |    |
|    |                              |                                  |                |                |                          |                                    |                  |                     |    |
|    |                              | P                                | 05/27-03:41 AM | 05/27-08:02/   | AM                       | 05/27-12:23 PM                     |                  |                     |    |
|    | ► Chart Options              | √ .* √ :≡                        | _              | _              | _                        | _                                  | _                | Day: 🔫 Today        | •  |

- 3. From VQM Statistics, select the interface to monitor
- 4. The resulting graph gives MOS scores based on various statistics captured during the call. Statistics are available at various points on the chart.

| \$<br>Favorites 🛛 🕻 Adtran nComma | ndMS | P-2.1.0 (05/12/10 14:11 CDT) |                |                   |                         |                                |                              |
|-----------------------------------|------|------------------------------|----------------|-------------------|-------------------------|--------------------------------|------------------------------|
|                                   |      |                              |                |                   | ✓ Settings              | Help Edit acc                  | ount (adtran)   Logout       |
|                                   | a0c8 | Adb4ab                       |                |                   |                         | anna 11 1                      |                              |
| p00a0c84064                       | as   |                              | Install Config | Force Checkin Web | b Interface Refresh VQM | <ul> <li>SNMP Alert</li> </ul> | s 👻 New Job                  |
| Summary VQM Statistics            | Bad  | kup Files                    |                |                   |                         |                                |                              |
| Interfaces                        | ľ    |                              |                |                   |                         |                                |                              |
| Loopback                          | L.   |                              |                |                   |                         |                                |                              |
| ✓ eth 0/1                         | ш    |                              |                |                   |                         |                                |                              |
| eth 0/2                           | 4    |                              |                |                   |                         |                                |                              |
| All Interfaces                    | ш    |                              |                |                   |                         |                                |                              |
|                                   | ш    |                              |                |                   |                         |                                |                              |
|                                   |      |                              |                |                   |                         | $\sim$                         |                              |
|                                   |      |                              |                |                   |                         | 5.                             |                              |
|                                   | ш    |                              |                |                   |                         |                                | Today                        |
|                                   |      |                              |                |                   |                         |                                | Yesterday                    |
|                                   | 2    |                              |                |                   |                         |                                | Tue, May. 25<br>Mon. May. 24 |
|                                   |      |                              |                |                   |                         |                                | Sun, May. 23                 |
|                                   |      |                              |                |                   |                         |                                | Sat, May. 22                 |
|                                   | 1    |                              |                |                   |                         |                                | Fri, May. 21<br>Thu, May. 20 |
|                                   |      |                              |                |                   |                         |                                | Wed, May. 19                 |
|                                   |      |                              |                |                   |                         |                                | Tue, May. 18<br>Mon. May. 17 |
|                                   |      |                              |                |                   |                         |                                | Sun, May. 16                 |
|                                   | ٥    | 05/27-09-54 AM               | 05/27-09:27 AM | 05/07.0           | 9.59 AM                 | 05/27-10                       | Sat, May. 15                 |
| Chart Ontions                     |      | • • • 1 :=                   | 03/27-09127 AM | 03/27-0           | 12:22 AM                | 03/27-101.2                    | Fri, May. 14                 |
| P Chart Options                   | Ŵ    | •••••                        |                |                   |                         |                                | - Courty                     |

5. If required, historical call records can be searched by selecting the day

| Favorites Adtran nCommandMSP-2.1.0 (05/12/10 14:11 CDT) |   |                |               |               | ✓ Settings  | Help Edit accou | nt (adtran) 🕴 L | ogout |
|---------------------------------------------------------|---|----------------|---------------|---------------|-------------|-----------------|-----------------|-------|
| 0pen Tab Dashboard p00a0c84d64a5 000a0c84d64a5          |   | Install Config | Force Checkin | Web Interface | Refresh VQM | - SNMP Alerts   | → New Job       |       |
| Summary VQM Statistics Backup Files                     |   |                |               |               | _           |                 | _               |       |
| Interfaces                                              |   |                |               |               |             |                 |                 |       |
| Loopback                                                |   |                |               |               |             |                 |                 |       |
|                                                         |   | _              |               |               |             |                 |                 |       |
| 4 eth 0/2 4                                             |   |                |               |               |             | V               |                 |       |
| All Interfaces                                          |   |                |               |               |             |                 |                 |       |
|                                                         |   |                |               | V             |             |                 |                 |       |
| 3                                                       |   |                |               |               |             |                 |                 |       |
|                                                         |   |                |               |               |             |                 |                 |       |
|                                                         |   |                |               |               |             |                 |                 |       |
| 2                                                       |   |                |               |               |             |                 |                 |       |
|                                                         |   |                |               |               |             |                 |                 |       |
|                                                         |   |                |               |               |             |                 |                 |       |
| 1                                                       |   |                |               |               |             |                 |                 |       |
| ▼ Chart 0                                               |   |                |               |               |             |                 |                 |       |
| 6 Never<br>6 Never<br>30 Seconds<br>d                   |   |                |               |               |             |                 |                 |       |
| 0 05/27-01:51                                           | 7 | 05/27-06:19 AM | 05/2          | 7-10:46 AM    |             | 05/27-03:14 PM  |                 | - []  |
| Refresh: Never V V V II                                 | 2 |                |               |               | _           |                 | Day: 🔫 Toda     | y     |

- 6. When current day is selected, a Refresh rate can be selected for Real Time updates
- 7. Click on the Details icon to search for call specifics

| 🚖 Favorites 🛛 🗧 Adtran nComma     | ndMSP-2.1.0 (05/12/10 14:11 CDT)                                                       |                                |
|-----------------------------------|----------------------------------------------------------------------------------------|--------------------------------|
|                                   | ▼ Settings   Help                                                                      | Edit account (adtran) Logout   |
| Open Tab Dashboard p00            | )a0c84d64a5                                                                            |                                |
| p00a0c84d64                       | a5 Install Config Force Checkin Web Interface Refresh VQM S                            | NMP Alerts 👻 New Job           |
| Summary VQM Statistics            | Backup Files                                                                           |                                |
| Interfaces                        |                                                                                        |                                |
| Loopback                          |                                                                                        |                                |
| ✓ eth 0/1                         | *                                                                                      |                                |
| eth 0/2                           |                                                                                        |                                |
| All Interfaces                    |                                                                                        |                                |
|                                   |                                                                                        |                                |
|                                   | 2                                                                                      |                                |
|                                   |                                                                                        |                                |
|                                   |                                                                                        |                                |
|                                   |                                                                                        |                                |
| llD-                              | 05/27-03:41 AM 05/27-08:02 AM 05/27-12:23 PM                                           |                                |
|                                   |                                                                                        | Day: 👻 Today                   |
| 8.~                               | Destination Extension V contains V 617877                                              | Stream Averages                |
|                                   | Date Interface Source Exten: Dest. Extensio Delay Lost Jitter Out-of-Orde MOS LQ Codec | MOS LQ: 4.16                   |
|                                   | 05/27/10 at 10:28 AM eth 0/1 6178741715 16178772475 55 ms 1 0 ms 0 4.200 G711U         | Loss: 2.3%                     |
|                                   |                                                                                        | Jitter: 0.00 ms                |
|                                   |                                                                                        | Out-of-Order: 0.00             |
|                                   |                                                                                        |                                |
| <ul> <li>Chart Options</li> </ul> | Export CSV 1 stream Add Filter Manage Columns                                          | 🔨 Double-click row for details |

- 8. Additional statistics appear at the bottom of the screen, displaying Start time, Interface, Source and Destination numbers, Delay, Packet Loss, Jitter, Out of Order packets, Ranking MOS score, and CODEC used
- 9. Use the Search text window to filter down to specific information

| 🚖 Favorites 🗧 🧲 Adtran nCommandMSP-2.1.0 (05/1 | 12/10 14:11 CDT)          |                           |                |               |                    |                  |                  |                  |
|------------------------------------------------|---------------------------|---------------------------|----------------|---------------|--------------------|------------------|------------------|------------------|
| Open Tab • Dashboard p00a0c84d64a5             | 1                         |                           |                |               |                    | ✓ Settings   Hel | p Edit account ( | adtran)   Logout |
| p00a0c84d64a5                                  |                           |                           | Install Config | Force Checkin | Web Interface      | Refresh VQM 🔷    | SNMP Alerts      | • New Job        |
| Summary VQM Statistics Backup Files            |                           |                           |                |               |                    |                  |                  |                  |
| Interfaces                                     |                           |                           |                |               |                    |                  |                  |                  |
| Loopback                                       |                           |                           | -              |               |                    |                  |                  |                  |
| ✓ eth 0/1                                      |                           |                           |                |               |                    |                  |                  |                  |
| eth 0/2                                        |                           |                           |                |               |                    |                  |                  |                  |
| All Interfaces                                 |                           |                           |                |               | 1                  |                  |                  |                  |
|                                                | )ate                      |                           |                |               |                    |                  |                  |                  |
|                                                | nterface                  |                           |                |               |                    |                  |                  |                  |
|                                                | iource Extension          |                           |                |               |                    |                  |                  |                  |
|                                                | estination Extension      |                           |                |               |                    |                  |                  |                  |
| D                                              | )elay                     |                           |                |               |                    |                  |                  |                  |
|                                                | itter                     |                           |                |               |                    |                  |                  |                  |
| p                                              | Out-of-Order              | 1 AM                      | 05/27-08       | 02 AM         | 05/27-1            | 2:23 DM          |                  |                  |
| M                                              | IOS LO                    | - ///                     | 00,27 00.      | 02744         | 00,27 1            | 2120 114         |                  |                  |
| W ** V                                         | Codec                     |                           | _              | _             |                    | _                |                  | iy: 🗸 Today      |
|                                                | Destination Extension 🛛 🔻 | contains 🔹                | 617877         |               |                    |                  | Stream Av        | erages           |
| Date                                           | Interface Sourc           | e Exten: Dest. Extensio ( | Delay Lost     | Jitter        | Out-of-Orde MOS LQ | Codec            | MOS LQ:          | 4.16             |
| 05/27/10 at 10                                 | 28 AM eth 0/1 6178        | 741715 16178772475 5      | 55 ms 1        | 0 ms          | 0 4.200            | G711U            | Delay:           | 40.42 ms         |
|                                                |                           |                           |                |               |                    |                  | Loss:            | 2.3%             |
|                                                |                           |                           |                |               |                    |                  | Jitter:          | 0.00 ms          |
|                                                |                           |                           |                |               |                    |                  | Out-of-Order:    | 0.00             |
|                                                |                           |                           |                |               |                    |                  |                  |                  |
| Chart Options     Export CSV                   |                           |                           | 1 stream       |               | Add Filter         | Manage Columns   | R Double-click r | ow for details   |

ADTRAN, Inc. 4

10. Filters can be added for any of the VQM statistics

| 🚖 Favorites | 📫 Adtran nComma                                                                                                    | indMSP-2.1.0 (0 | 5/12/10 14:11 CDT) |               |                |           |             |            |              |             |             |         |                  |                |      |
|-------------|----------------------------------------------------------------------------------------------------|-----------------|--------------------|---------------|----------------|-----------|-------------|------------|--------------|-------------|-------------|---------|------------------|----------------|------|
|             |                                                                                                    |                 | -                  |               |                |           |             |            |              |             |             | ıs Help | Edit account (   | adtran) Log    | jout |
| Open Tab    | Dashboard p00                                                                                                    | a0c84d64a5      |                    | _             |                | _         | _           | _          | _            | _           | _           | _       |                  | _              |      |
| p00         | a0c84d64                                                                                                    | a5              |                    |               |                | Insta     | ll Config   | Force Chec | kin We       | b Interface | Refresh VQI | м 👻     | SNMP Alerts      | • New Job      |      |
| Summar      | y VQM Statistics                                                                                                    | Backup Files    | 5                  |               |                |           |             |            |              |             |             |         |                  |                | 1    |
| Inter       | faces                                                                                                    | 5               |                    |               |                |           | May 27, 9:4 | 5 AM       | May          | 27, 9:56 AM |             |         |                  |                |      |
|             | onback                                                                                                    |                 |                    |               |                |           |             | _          | +            | 1           |             |         |                  |                |      |
| ✓ e         | -h 0/1                                                                                                    | 4               |                    | _             |                |           |             |            |              | 5           |             |         |                  | _              |      |
| e e         | :h 0/2                                                                                                    |                 |                    |               |                |           |             |            | _   <b>∨</b> | 11.         | 17n         |         |                  |                |      |
| All Inte    | rfaces                                                                                                    | 3               |                    |               |                |           |             |            |              |             |             |         |                  |                |      |
|             | The case of the case of the ca |                 |                    |               |                |           |             |            |              |             |             |         |                  |                |      |
|             |                                                                                                    | 2               |                    |               |                |           |             |            |              |             |             |         |                  |                |      |
|             |                                                                                                    | -               |                    |               |                |           |             |            |              |             |             |         |                  |                |      |
|             |                                                                                                    |                 |                    |               |                |           |             |            |              |             |             |         |                  |                | 1    |
|             |                                                                                                    | 1               |                    |               |                |           |             |            |              |             |             |         |                  |                |      |
|             |                                                                                                    |                 |                    |               |                |           |             |            |              |             |             |         |                  |                |      |
|             |                                                                                                    | o <b>L</b>      | 05/27-08:54 AM     |               | 05/27          | -09:27 AM |             |            | 05/27-0      | 9:59 AM     |             | (       | 05/27-10:32 AM   |                |      |
|             |                                                                                                    | N               | <i>st</i> ≣        |               |                |           |             |            |              |             |             |         | Da               | iy: 👻 Today    |      |
|             |                                                                                                    | Date            | Interface          | Source Exten: | Dest. Extensio | Delay     | Lost        | Jitter     | Out-of-0     | Ord MOS LQ  | Codec       |         | Stream Av        | erages         | 1    |
|             |                                                                                                    | 05/27/10 at     | 7:59 AM eth 0/1    | anonymous     | 6178741715     | 81 ms     | 0           | 0 ms       | 0            | 4.200       | G711U       | <br>    | MOS LQ:          | 4.19           |      |
|             |                                                                                                    | 05/27/10 at     | 8:21 AM eth 0/1    | 6178741715    | 16172799002    | 55 ms     | 2           | 0 ms       | 0            | 4.200       | G711U       | -       | Delay:           | 39.14 ms       |      |
|             |                                                                                                    | 05/27/10 at     | 8:35 AM eth 0/1    | 6178741715    | 16179702247    | 55 ms     | 1           | 0 ms       | 0            | 4.200       | G711U       | -11     | Loss:            | 1.2%           |      |
|             |                                                                                                    | 05/27/10 at     | 9:44 AM eth 0/1    | 6178741715    | 16175964655    | 78 ms     | 1           | 0 ms       | 0            | 4.200       | G711U       |         | Jitter:          | 0.00 ms        |      |
|             |                                                                                                    | 05/27/10 at     | 9:55 AM eth 0/1    | 6178741715    | 16175675228    | 55 ms     | 1           | 0 ms       | 0            | 4.200       | G711U       |         | Out-of-Order:    | 0.00           |      |
|             |                                                                                                    | 05/27/10 at     | 9:57 AM eth 0/1    | 6178741715    | 16179746188    | 55 ms     | 1           | 0 ms       | 0            | 4.200       | G711U       | •       |                  |                |      |
| ► Chart     | Options                                                                                                    | Europe COV      |                    |               |                | 104       | 1000 C      |            |              |             | - M         | - lumma | S Double-click n | ow for details | 4    |

11. The graph can also be modified to look within specific time windows by dragging the cursor between the Time lines on the graph

| 🍃 Favorites 🛛 🛴 Adtran nCommi | andMSP-2.1.0 (05/12/10 14:11 C | DT)       |                            |                |               |                         |                |                     |                             |
|-------------------------------|--------------------------------|-----------|----------------------------|----------------|---------------|-------------------------|----------------|---------------------|-----------------------------|
|                               |                                |           |                            |                |               |                         |                | lp   Edit account ( | adtran) Logo                |
|                               | - <b>F</b>                     |           |                            |                |               |                         | - 6 1          |                     |                             |
| puuauc84064                   | a5                             |           |                            | Install Config | Force Checkin | Web Interface           | Refresh VQM    | SNMP Alerts         | <ul> <li>New Job</li> </ul> |
| Summary VQM Statistics        | Backup Files                   |           |                            |                |               |                         |                |                     |                             |
| Interfaces                    | √ ·• v ⊞                       |           |                            |                |               |                         |                | Da                  | iy: 👻 Today                 |
| Loopback                      | - + Destination                | Extension | ▼ contains                 | • 617877       |               |                         |                | Stream Av           | verages                     |
| 🗹 eth 0/1                     | Date 🔺 Inte                    | erface So | ource Exten: Dest. Extensi | o Delay Lost   | Jitter        | Out-of-Orde MOS LQ      | Codec          | MOS LQ:             | 4.16                        |
| eth 0/2                       | 05/27/10 at 10:28 AM eth       | 0/1 61    | 78741715 1617877247        | 55 ms 1        | 0 ms          | 0 4.200                 | G711U          | Delay:              | 40.42 ms                    |
| All Interfaces                |                                |           |                            |                |               |                         |                | Loss:               | 2.3%                        |
|                               |                                |           |                            |                |               |                         |                | Out-of-Order:       | 0.00                        |
| 12.                           |                                |           |                            |                |               |                         |                |                     |                             |
|                               | Export CSV                     |           |                            | 1 stream       |               | Add Filter              | Manage Columns | R Double-click r    | ow for details              |
| -                             | ▶ Source                       |           |                            |                |               |                         |                |                     | •                           |
|                               | ▼ Destination                  |           |                            |                |               |                         |                |                     |                             |
|                               | Extension 1617877247           | 5         |                            |                | A correspond  | ing stream could not be | tound          |                     |                             |
|                               | Interface Loopback             | 5         |                            |                |               |                         |                |                     |                             |
|                               | ► Call                         |           |                            |                |               |                         |                |                     |                             |
|                               | Basic Statistics               |           |                            |                |               |                         |                |                     | =                           |
|                               | External Delay Sources         |           |                            |                |               |                         |                |                     |                             |
|                               | ▼ Quality                      |           |                            |                |               |                         |                |                     |                             |
|                               | R (G.107)                      | 92        |                            |                | A correspondi | ing stream could not be | tound          |                     | _                           |
|                               | MOS (PESQ Normalized)          | 4.45      | nominal                    |                |               |                         |                |                     |                             |
|                               | R                              | 93 92     | 93                         |                |               |                         |                |                     | _                           |
| Chart Ontions                 | MOS                            | 4.2 4.18  | 4.2                        |                |               |                         |                |                     |                             |
|                               |                                | _         |                            |                |               |                         |                |                     | *                           |

ADTRAN, Inc. 5

12. Once a specific call is identified, the row can be double-clicked to pull up additional details on the call